## Sisukord

| Skrzynka pocztowa bazy danej                | . 3 |
|---------------------------------------------|-----|
| Dostep do przesłanych załączników           | . 3 |
| Powiadomienia o niepowiązanych załącznikach | . 5 |
| Skrzynka pocztowa wydarzeń                  | . 5 |

# Skrzynka pocztowa bazy danej

3/6

Każda firma korzystająca z Directo automatycznie otrzymuje adres e-mail służący do przesyłania załączników bezpośrednio do systemu. Adres ten jest tworzony na podstawie nazwy bazy danych, usuwając prefiks **ocra\_**. Przykładowo, jeśli nazwa bazy danych to **ocra\_directopolska\_pl**, to adres e-mail będzie miał postać **directopolska\_pl@data.directo.ee** 

Wszystkie wiadomości e-mail wysłane na ten adres zostaną zapisane w Directo jako niepowiązane załączniki.

#### Ważne informacje dotyczące załączników:

- **Maksymalny rozmiar załącznika:** 20 MB. Przekroczenie tej wartości spowoduje niedostarczenie wiadomości do Directo, a nadawca otrzyma powiadomienie o błędzie.
- Wiele załączników: Jeśli wiadomość zawiera kilka załączników, każdy z nich zostanie zapisany w Directo jako oddzielny plik. W celu powiązania załączników z jednym dokumentem, należy utworzyć dokument na podstawie pierwszego załącznika, a następnie powiązać pozostałe załączniki z poziomu widoku załączników dokumentu. Pliki pochodzące z tego samego adresu email są wizualnie pogrupowane.
- **Opóźnienia:** Dostarczanie i odbieranie wiadomości w Directo może nie odbywać się w czasie rzeczywistym, choć zazwyczaj tak jest.

#### Dodawanie adresu Directo do listy mailingowej firmy:

Jeśli chcesz użyć adresu Directo (np. directopolska\_pl@data.directo.ee) jako adresu na liście mailingowej firmy (np. faktury@directo.pl), musisz powiadomić o tym Directo. Jest to konieczne, aby przypisać listę do właściwej bazy danych firmy, ponieważ w niektórych przypadkach automatyczne rozpoznanie celu wiadomości jest niemożliwe. Aby to zrobić, wyślij wiadomość e-mail z prośbą na adres info@directo.pl.

**Uwaga dla użytkowników Gmaila:** Po dodaniu adresu Directo do listy mailingowej Gmail, Gmail wyśle wiadomość e-mail z linkiem lub kodem potwierdzającym dodanie. Ta wiadomość zostanie dostarczona do Directo jako oddzielny załącznik. Po jego otwarciu będziesz mógł potwierdzić dodanie adresu do listy.

# Dostęp do przesłanych załączników

Niepowiązane załączniki, czyli te, które zostały przesłane do Directo, ale nie są jeszcze powiązane z żadnym dokumentem, są widoczne w dwóch miejscach:

**1. Widok załączników dokumentu:** Ten widok, dostępny podczas tworzenia lub edycji dokumentu, pozwala łączyć, usuwać i przeglądać załączniki.

Last update: 2025/04/22 11:38

pl:postkast

| [] Nowy • 슈 Zapis                                                   | z 🗸 Potwierdź 💼                                                   | opiuj 🔹 🛞 Odrzuć                                    | 聞 Usuń 🛛 🖸 | E-mail 🔹 🖨 Drukuj 🝷 | 🖉 Załączniki KORI | Załączniki - Faktury                                                    | zakupowe - 2500028                                                                                                    |                       |                                                                    |
|---------------------------------------------------------------------|-------------------------------------------------------------------|-----------------------------------------------------|------------|---------------------|-------------------|-------------------------------------------------------------------------|----------------------------------------------------------------------------------------------------|-----------------------|--------------------------------------------------------------------|
| Faktura zakup<br>Powiązane dokumenty: p<br>Utwórz: Przyjęcie towaru | owa 2500028<br>łatność: 2500026 •   za<br>Płatność Wypłata gotówk | Potwierdzono<br>pis księgowy<br>Nota kredytowa Wyda | rzenie     |                     |                   | Zamknij Odświez Edytuj Pe<br>Załącznik Choose Files N<br>Nazwa<br>Nazwa | kierz wszystkie załączniki Zainstałuj Directo w<br>o file chosen                                                                  | programie Outlook Za  | reszenie do podpisu Podpis cytrowy                                 |
| Numer<br>2500028                                                    | Dostawca 𝒫   1003 𝔍                                               | Nazwa dostawcy<br>DEMO2                             |            | NIP<br>5262544258   | Faktura do:       | ta<br>                                                                  |                                                                                                    |                       |                                                                    |
| > PODSTAWOWE DAN                                                    | E                                                                 |                                                     |            |                     |                   | Typ dok. PDF V                                                          | ZAŁĄCZ                                                                                                    |                       |                                                                    |
| > POLA DANYCH                                                       |                                                                   |                                                     |            |                     |                   | Załącznik / Nazwa                                                       | Znajdź                                                                                                    |                       |                                                                    |
| Wartość Netto                                                       | Kwota VAT                                                         | Wartość Brutto                                      | Saldo      | Waluta              | Kurs waluty       | Załączniki<br>Załącznik                                                 | Nazwa                                                                                                    | Rozmiar Załącz        | Objętość 0.05%                                                     |
| 5609<br>Kwota VAT podst.<br>waluta                                  | 1290.07<br>Wartość Brutto podst.<br>waluta                        | 6899.07                                             |            | 5609 EUR            | Q                 |                                                                         | Karolina / DIRECTO <karolina@directo.lt><br/>Karolina / DIRECTO <karolina@directo.lt></karolina@directo.lt></karolina@directo.lt> | 120.54 kB<br>65.10 kB | 18.04.2025 15:41:36 Usuń Powiąż<br>18.04.2025 15:41:36 Usuń Powiąż |
| 5394.943733                                                         | 28851.220833                                                      | bów                                                 |            |                     |                   | Faktura VAT 2500029.pdf                                                 | Karolina / DIRECTO <karolina@directo.lt></karolina@directo.lt>                                                                    | 120.91 kB             | 18.04.2025 15.41:36 Usuń Powiąż                                    |
|                                                                     |                                                                   |                                                     |            |                     |                   | -                                                                       |                                                                                                    |                       |                                                                    |

Aby niepowiązane załączniki były widoczne w widoku załączników podczas tworzenia lub edycji konkretnego typu dokumentu, należy to skonfigurować w ustawieniach systemowych. Przejdź do: USTAWIENIA → Ustawienia podstawowe → Ustawienia ogólne **Dokumenty, gdzie są** wyświetlane niezwiązane załączniki

| Dokumenty, gdzie są wyświetlane<br>niezwiazane załaczniki | oarve, kulutus | 0 |
|-----------------------------------------------------------|----------------|---|
|                                                           |                |   |

#### Ważne:

- Należy wpisać dokładną nazwę dokumentu.
- Nazwa dokumentu, którą należy wpisać, jest wskazana w linku załączników tego dokumentu.

**Przykład:** Jeśli chcesz, aby niepowiązane załączniki wyświetlały się w dokumencie Płatności, musisz dodać do ustawień wartość **tasumine** 

| [] Nowy ㆍ     | r Zapisz     | V Potwierdź | 💼 Kopiuj 🔹 | 🛞 Odrzuć | 聞 Usuń | 🔛 E-mail 🔹 | 🖨 Drukuj 🔹 | 🖉 Załączniki    |             | ₽         | ۶ 🗈 -            | Iogin.directo.ee/ocra_demo_wersja_pl/yld_dok.asp?kood=2500026&unit=tasumine                           |
|---------------|--------------|-------------|------------|----------|--------|------------|------------|-----------------|-------------|-----------|------------------|----------------------------------------------------------------------------------------------------|
| Płatnoś       | ć 25000      | 26 Potwierd | zono       |          |        |            | Ostatnio   | zmieniono przez | KAROLINA (1 | 15.04.202 | 25 w 18:39:05) 🤊 | Załączniki - Płatności - 2500026                                                                      |
| Powiązane doł | umenty: zapi | s księgowy  |            |          |        |            |            |                 |             |           |                  | Zamknii Odśwież Edvlui Pobierz wszystkie załacznik Zainstalui Directo w programie Outlook Zaoroszenie |

2. Raport "Załączniki": Znajdziesz Ogólne → Raporty → Załączniki, wybierając opcję "Typ" jako Załączniki niepowiązane. Informacje wyświetlane w raporcie "Niepowiązane załączniki":

| Typ dok Niepowiąz | ane załączniki - 🗸 Vazwa pliku | Rozmiar  | -       | Użytkownik                      |
|-------------------|--------------------------------|----------|---------|---------------------------------|
| Data załącznika 🗸 | : Nazwa                        | Dział 💙  |         | Archiwum Utwórz archiwum RAPORT |
| Projekt           | Obiekt                         | Dostawca | E State | Gient                           |
| Konto początek    | koniec                         |          |         |                                 |

- Źródło załączników: W tym miejscu wyświetlane są wszystkie niepowiązane załączniki, które zostały wysłane e-mailem do Directo.
- Dodatkowe informacje dla wiadomości e-mail: W kolumnie Nazwa wyświetlany jest nadawca i temat wiadomości e-mail, z której pochodzi załącznik.
- Podgląd załącznika: Kliknięcie na nazwę załącznika powoduje wyświetlenie podglądu po prawej stronie.
- Usuwanie załączników: Możesz usunąć załącznik, naciskając przycisk Usuń.
- Tworzenie dokumentu: W kolumnie Typ dok wybierz typ dokumentu, który chcesz utworzyć na podstawie załącznika, a następnie naciśnij przycisk UTWÓRZ. Po utworzeniu i zapisaniu dokumentu, załącznik zostanie z nim powiązany.
- Powiązywanie załączników z wieloma dokumentami: W raporcie załączników, kliknij dwukrotnie komórkę Numer znajdującą się obok załącznika. Wybierz dokument, z którym chcesz połączyć i zapisz zmiany. Powtórz dla każdego dokumentu, z którym chcesz powiązać załącznik.

| Załącznik               | Typ dok.            | Dokument Numer | 2. Nazwa                                                                                                    | Rozmiar D                                                                           | ata                |
|-------------------------|---------------------|----------------|----------------------------------------------------------------------------------------------------|-------------------------------------------------------------------------------------|--------------------|
| Faktura VAT 2500028.pdf | 1. Faktura zakupowe | Utwórz 2500026 | Karolina / DIRECT                                                                                                    | O <karolina@ 120.54k="" 1<="" td="" usuń=""><td>8.04.2025 15:41:36</td></karolina@> | 8.04.2025 15:41:36 |
| 20250000050.pdf         | Faktura zakupowe    | Utwórz         | Karolina / DIRECT<br><karolina@directo< td=""><td>D 65.10k Usuń <sup>1</sup><br/>It&gt;</td><td>8.04.2025 15:41:36</td></karolina@directo<> | D 65.10k Usuń <sup>1</sup><br>It>                                                   | 8.04.2025 15:41:36 |
| 2 3.                    |                     |                |                                                                                                    | 185.64k                                                                             |                    |
| Zapisz                  |                     |                |                                                                                                    |                                                                                     |                    |

5/6

**Uprawnienia:** Możliwe jest zablokowanie wyświetlania niepowiązanych załączników dla poszczególnych użytkowników lub grup w ustawieniach uprawnień użytkownika i grupy w obszarze Inne → Prawa widoczności → Niepowiązane załączniki

| ępne m | noduły    |                            | Prawa wid  | oczności  |                       |
|--------|-----------|----------------------------|------------|-----------|-----------------------|
| onione | Dozwolone | Prawo                      | Zabronione | Dozwolone | Prawo                 |
|        | ۲         | Obsługa                    | 0          | ۲         | Wklejacze             |
|        | ۲         | Korekta dokumentu          |            | ۲         | Widok kosztów i zysku |
|        | ۲         | Wyzwalacze                 | 0          | ۲         | Pole wyboru zmieniaj  |
|        | •         | Pulpit nawigacyjny         |            |           | magazynowy faktury    |
|        |           | Przycisk korekty dokumentu |            | ۲         | Kolumna stanu magaz   |
|        |           |                            | 0          |           | Wyświetl zamkniętych  |
| mody   | yfikacji  |                            | 0          |           | Niepowiązane załączn  |

## Powiadomienia o niepowiązanych załącznikach

Można włączyć powiadomienia e-mail, informujące o pojawieniu się nowych, niepowiązanych załączników. Aby skonfigurować powiadomienia, przejdź do: Ustawienia → Ustawienia podstawowe → Ustawienia ogólne:

- Czas powiadomień o niezwiązanych załącznikach (godziny, w których będą wysyłane powiadomienia) Pełne godziny, o których wysyłane są powiadomienia.
- Kod użytkownika powiadomienia o niezwiązanych załącznikach (do kogo jest wysyłana poczta) Kod użytkownika, do którego będzie wysyłane powiadomienie.

| Czas powiadomień o piezwiazanych         |         |   |
|------------------------------------------|---------|---|
| załącznikach (godziny, w których będą    | 9,12,15 | 0 |
| wysyłane powiadomienia)                  |         |   |
| Kod użytkownika powiadomienia o          |         |   |
| niezwiązanych załącznikach (do kogo jest | » (?    |   |
| wysyłana poczta)                         |         |   |

Po skonfigurowaniu tych ustawień, wyznaczony użytkownik będzie otrzymywał wiadomość e-mail zawierającą listę aktualnie niepowiązanych załączników w systemie Directo. Ważne: Niepowiązane załączniki starsze niż rok są automatycznie usuwane.

## Skrzynka pocztowa wydarzeń

Każda firma korzystająca z Directo automatycznie otrzymuje adres e-mail dedykowany do przesyłania wydarzeń bezpośrednio do systemu. Adres ten jest tworzony na podstawie nazwy bazy danych,

usuwając prefiks **ocra\_**. Przykładowo, jeśli nazwa bazy danych to **ocra\_directopolska\_pl**, to adres email będzie miał postać **directopolska\_pl@event.data.directo.ee**.

Wszystkie wiadomości e-mail wysłane na ten adres zostaną automatycznie przekształcone w nowe wydarzenie w module wydarzeń Directo, a sama wiadomość e-mail zostanie dołączona jako załącznik do tego wydarzenia.

#### Automatyczne rozpoznawanie klienta i użytkownika:

- System automatycznie próbuje zidentyfikować klienta powiązanego z wydarzeniem na podstawie adresu "DO" (odbiorcy) wiadomości e-mail. System przeszukuje klientów i kontakty klientów w bazie danych.
- System automatycznie próbuje zidentyfikować użytkownika Directo powiązanego z wydarzeniem na podstawie adresu "FROM" (nadawcy) wiadomości e-mail. System przeszukuje adresy e-mail użytkowników Directo.

#### Ustawienia systemowe statusu i typu wydarzenia:

Możesz zdefiniować domyślny status i typ wydarzenia dla wiadomości e-mail przychodzących do skrzynki pocztowej wydarzeń. Ustawienia te znajdziesz w Ustawienia → Ustawienia podstawowe → Ustawienia wydarzeń

- Status wydarzenia: Status wydarzenia poczty przychodzącej
- Typ wydarzenia: Typ wydarzenia poczty przychodzącej

### USTAWIENIA WYDARZEŃ

Status wydarzenia poczty przychodzącej

Typ wydarzenia poczty przychodzącej

From: https://wiki.directo.ee/ - **Directo Help** 

Permanent link: https://wiki.directo.ee/pl/postkast?rev=1745311098

Last update: 2025/04/22 11:38

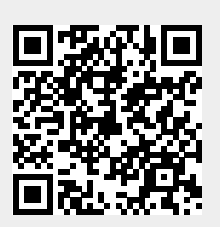